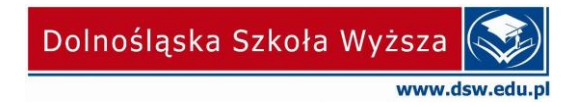

## First time sign up to Microsoft365 account

1. Visit: <u>https://portal.office.com</u> – enter your login and click NEXT.

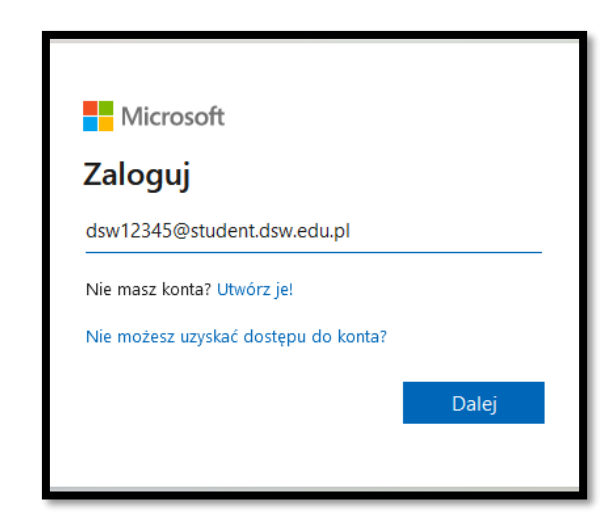

 Enter your password and click LOG IN.
If we haven't done it before, the password should be generated on the website: <u>https://portal.wsb.pl/group/dsw1</u>

| Micro            | soft                |         |
|------------------|---------------------|---------|
| $\leftarrow dsw$ | @student.dsw.edu.pl |         |
| Wprow            | adź hasło           |         |
| Hasło            |                     |         |
| Nie pamięta      | m hasła             |         |
|                  |                     | Zaloguj |
|                  |                     |         |

3. Terms of use of Microsoft services will be displayed on the next page. Click ACCEPT to proceed.

| Microsoft                                                                                                    |   |
|----------------------------------------------------------------------------------------------------|---|
| Warunki użytkowania dzierżawy Office 365<br>Aby uzyskać dostęp do zasobów dzierżawy Office 365, należy przeczytać Warunki użytkowania. |   |
| Reg_Office365_i_Ob_inf_Stud_DSW_Wrocław                                                                                                | > |
| Kliknij przycisk Akceptuj, aby potwierdzić przeczytanie i zrozumienie warunków użytkowania.<br>Odrzuć Akceptuj                         |   |

4. After accepting the regulations, the information "Need more information" will appear, click NEXT.

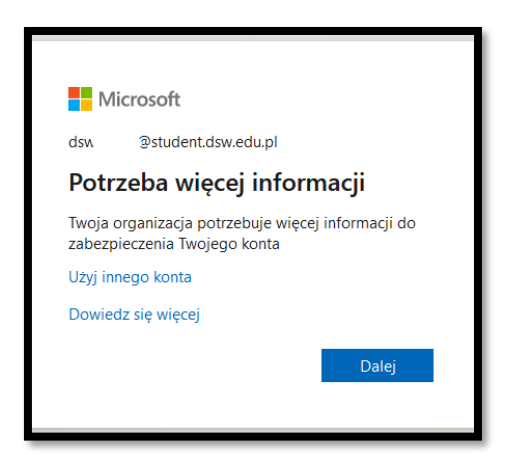

Here you should enter a different e-mail address or telephone number.
These data are not visible to other users, they are required for the procedure of resetting a forgotten password.

Click on CONFIGURE NOW next to Phone number or Email address.

| Microsoft                                                                                                    | dsw | @student.dsw.edu.pl | ? |  |
|----------------------------------------------------------------------------------------------------|-----|---------------------|---|--|
|                                                                                                    |     |                     |   |  |
| nie utrać dostępu do swojego konta!                                                                                                    |     |                     |   |  |
| Aby umożliwić zresetowanie hasła, musimy zebrać pewne informacje, które umożliwią weryfikację tożsamości. Nie użyjemy ich do przesyłania spamu — chcemy tylko zapewnić większe bezpieczeństwo konta. Musisz skonfigurować co najmniej 1 z poniższych opcji. |     |                     |   |  |
| Numer telefonu uwierzytelniania jest nieskonfigurowany. Skonfiguruj teraz                                                                                                    |     |                     |   |  |
| Adres e-mail uwierzytelniania jest nieskonfigurowany. Skonfiguruj teraz                                                                                                    |     |                     |   |  |
|                                                                                                    |     |                     |   |  |
| zakończ anuluj                                                                                                    |     |                     |   |  |
|                                                                                                    | _   |                     |   |  |

6. Provide the data for authentication and click SEND A MESSAGE.

|      |        | 1.1.1.1.1.1.1.1.1.1.1.1.1.1.1.1.1.1.1.1. |    |         |          | 1       |
|------|--------|------------------------------------------|----|---------|----------|---------|
| nie  | utrac  | dostepu                                  | do | SWOIE   | OL       | konta   |
| 1110 | adioic | aostępa                                  | 00 | 5110100 | $1 \sim$ | nonico. |

| Zweryfikuj poniższy adre  | s e-mail uwierzytelniania. Nie | używaj podstawowego słu | użbowego adresu e-mail. |
|---------------------------|--------------------------------|-------------------------|-------------------------|
| Adres e-mail uwierzytelni | ania                           |                         |                         |
| testdsw@hotmail.com       |                                |                         |                         |
| wyślij wiadomoś           | ć e-mail                       |                         |                         |
| wstecz                    |                                |                         |                         |

7. A message with a verification code (or an SMS to a mobile phone) will be sent to the e-mail address provided.

| Zweryfikuj adres e-mail                                                                   |                             |
|-------------------------------------------------------------------------------------------|-----------------------------|
| Dziękujemy za zweryfikowanie konta 1234@stu                                               | dent.dsw.edu.pl!            |
| Kod: 994545                                                                               |                             |
| Z poważaniem,<br>Dolnośląska Szkoła Wyższa                                                |                             |
| Ta wladomość została wysłana z niemonitorowanego adresu<br>e-mail. Nie odpowiadaj na nią. | Dolnośląska Szkoła Wyższa 🐼 |

8. Enter the code in the new field and click VERIFY

| Adres e-mail uwierzytelniania                       |           |                  |
|-----------------------------------------------------|-----------|------------------|
| testdsw@hotmail.com                                 |           |                  |
| wyślij wiadomość e-mail                             |           |                  |
| Nysłaliśmy wiadomość e-mail z kodem weryfikacyjnym. |           |                  |
|                                                     | weryfikuj | spróbuj ponownie |

9. Correct verification is signaled in green icon, click FINISH.

| nie utrać dostępu do swojego konta!                                                                                                |
|----------------------------------------------------------------------------------------------------|
| Dziękujemy! Użyjemy poniższych informacji w celu odzyskania konta, jeśli zapomnisz hasła. Kliknij "zakończ", aby zamknąć tę stronę |
| • Numer telefonu uwierzytelniania jest nieskonfigurowany. Skonfiguruj teraz                                                        |
| 🛇 Adres e-mail uwierzytelniania jest ustawiony na testdsw@hotmail.com. Zmień                                                       |
| zakończ anuluj                                                                                                    |

**10.** Now a window will appear asking if you want to remember your login details. Choose according to our own needs, but the IT **Department does not recommend remembering passwords.** 

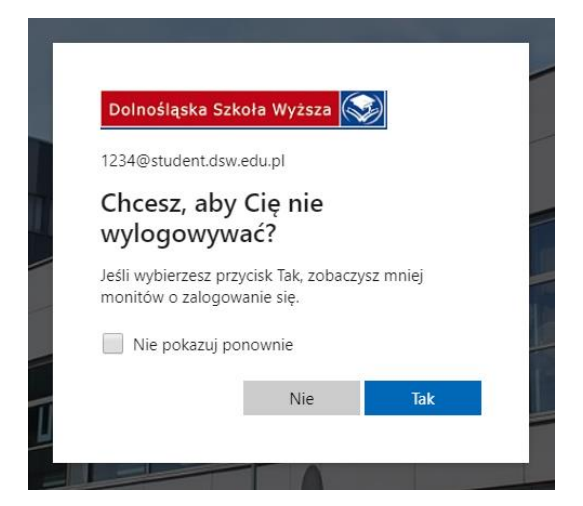

- 🕈 💿 ? 🕕 III Office 365 🔎 Wyszukaj Dzień dobry, Test Zainstaluj pakiet Office Rozpocznij → Wszystkie aplikacje . an ab 4 5 W x 0 Excel PowerPoint OneNote SharePoint Outlool Word Teams Sway Ostatnio używane Przypięte Udostępnione mi Odkryj → Przekaż i otwórz. Brak ostatnio używanych dokumentów online pakietu Office niaj zawartość i współpracuj z innymi osobami. Aby rozpocząć, utwórz no ument lub przeciągnij dokument tutaj w celu przekazania i otwarcia go. ↑ Przekaż i otwórz... Nowy OneDrive Ostatnio używane foldery Brak ostatnio używanych folderów Przejdź do usługi OneDrive, aby wyświetlić tutaj listę o 🛱 Opinia
- 11. Office Portal will start. From here we have access to Microsoft applications

Please report any problems with logging in to the address <u>helpdesk@dsw.edu.pl</u>